## App functions - Instructions

| Direct Report  | 2 – 6  |
|----------------|--------|
| Dynamic Valve  | 7 – 8  |
| Transfer files | 9 - 10 |
| DPT            | 11     |

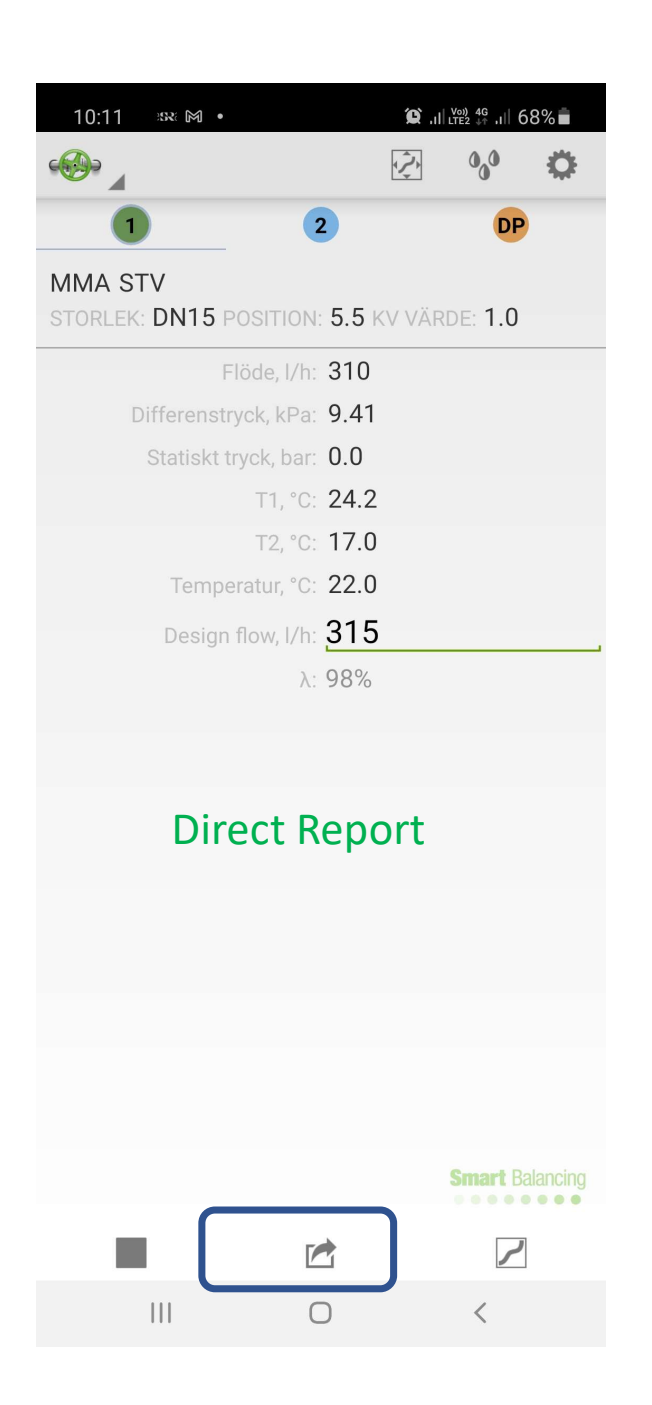

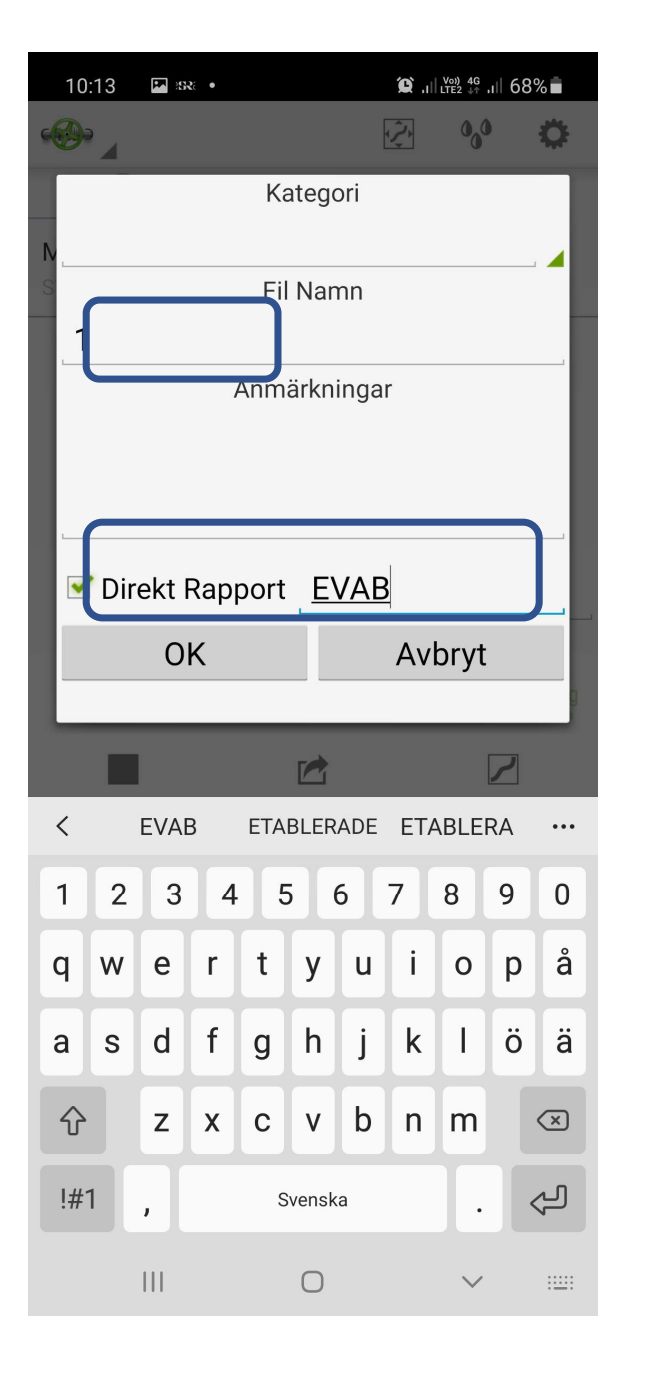

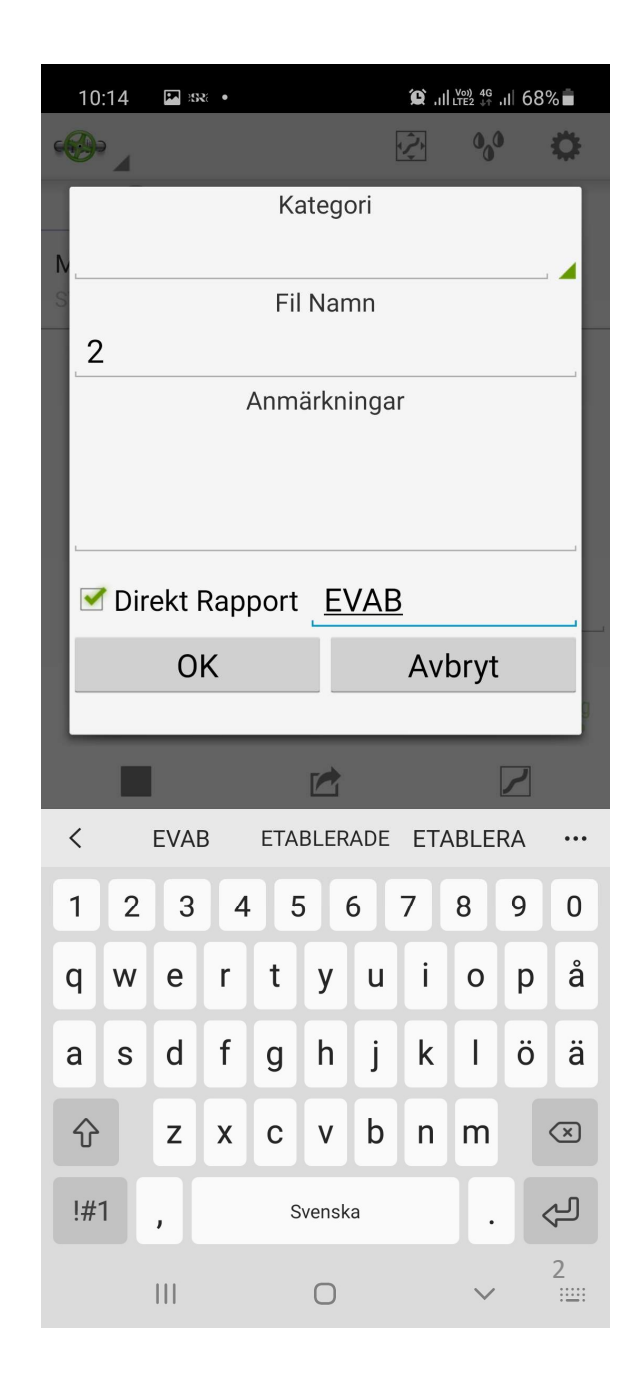

|    | 10                           | :16 | <b>1</b> | t • |      |       |      | <b>Q</b> 1 | Vo)) 4G<br>LTE2 ↓↑ | .⊪67 | %        |  |
|----|------------------------------|-----|----------|-----|------|-------|------|------------|--------------------|------|----------|--|
| ¢( | 3                            |     |          |     |      |       |      | Ŷ,         | 000                | )    | •        |  |
|    | Kategori                     |     |          |     |      |       |      |            |                    |      |          |  |
| N  | Z                            |     |          |     |      |       |      |            |                    |      |          |  |
| S  | Fil Namn                     |     |          |     |      |       |      |            |                    |      |          |  |
| l  | 3                            |     |          |     | Anma | ärkn  | inga | r          |                    |      | -        |  |
| l  |                              |     |          |     |      |       |      |            |                    |      |          |  |
| l  |                              |     |          |     |      |       |      |            |                    |      |          |  |
| l  |                              |     |          |     |      |       |      | 1          |                    |      | _        |  |
| l  | ✓ Direkt Rapport <u>EVAB</u> |     |          |     |      |       |      |            |                    |      |          |  |
| l  |                              |     | 0        | K   |      |       |      | Avl        | oryt               |      |          |  |
|    | -                            | -   | -        | -   | -    | -     | -    | -          | -                  | -    | _        |  |
|    |                              |     |          |     |      |       |      |            |                    | 7    |          |  |
| •  | <                            |     | EVAE     | 3   | ETA  | BLER  | ADE  | ETA        | BLEI               | RA   | •••      |  |
|    | 1                            | 2   | 3        | 4   | 5    | 5 (   | 5    | 7          | 8                  | 9    | 0        |  |
| (  | q                            | w   | е        | r   | t    | у     | u    | i          | 0                  | р    | å        |  |
| i  | a                            | s   | d        | f   | g    | h     | j    | k          | 1                  | ö    | ä        |  |
|    | Ŷ                            |     | z        | x   | с    | v     | b    | n          | m                  |      | $\times$ |  |
|    | !#1                          | 1   | ,        |     | S    | vensk | а    |            |                    |      | Ŷ        |  |
|    |                              |     |          |     |      | 0     |      |            | $\sim$             |      |          |  |

| 10:16 🖪 🛛 🕰 •   | (), 1   1 <sup>v</sup> <sup>20</sup> 4 <sup>G</sup> / <sub>1</sub> 1   67%∎ |
|-----------------|-----------------------------------------------------------------------------|
|                 | 2 °0° 🔅                                                                     |
| Hem             | 2 DP                                                                        |
| Kategorier      | N: 6.8 KV VÄRDE: 7.4                                                        |
| Funktions test  | n: <b>2445</b>                                                              |
| Ventil Data     | a: 10.92<br>r: 0.0                                                          |
| Flödesberäkning | 26.2                                                                        |
| Mätning         | ): 18.7<br>): 23.1                                                          |
| Rapporter       | n: <b>2500</b>                                                              |
|                 | λ: 97%                                                                      |
|                 |                                                                             |
|                 |                                                                             |
|                 |                                                                             |
|                 |                                                                             |
|                 |                                                                             |
|                 |                                                                             |

 $\bigcirc$ 

Smart Balancing

لر

<

| 10:17 🔛 :sx: • |   | 😰 ,ı   🚧 46 ,ı   67% 💼 |
|----------------|---|------------------------|
|                |   |                        |
| F4.xls         |   |                        |
| v183.xls       |   |                        |
| C.xls          |   |                        |
| f2b.xls        |   |                        |
| f4a.xls        |   |                        |
| f2a.xls        |   |                        |
| kv.xls         |   |                        |
| oras.xls       |   |                        |
| orca.xls       |   |                        |
| sbi21.xls      |   |                        |
| sbi21f4.xls    |   |                        |
| EVAB.xls       |   |                        |
|                | Ο | < 3                    |

| 10:17 🔛 💷 •  |        | (2) ,1    Voi) 4G<br>LTE2 ↓↑ | ı⊪ 67% <b>∎</b> |
|--------------|--------|------------------------------|-----------------|
| $\checkmark$ | SKICKA | RADERA                       | ÖPPNA           |
| F4.xls       |        |                              |                 |
| v183.xls     |        |                              |                 |
| C.xls        |        |                              |                 |
| f2b.xls      |        |                              |                 |
| f4a.xls      |        |                              |                 |
| f2a.xls      |        |                              |                 |
| kv.xls       |        |                              |                 |
| oras.xls     |        |                              |                 |
| orca.xls     |        |                              |                 |
| sbi21.xls    |        |                              |                 |
| sbi21f4.xls  |        |                              |                 |
| EVAB.xls     |        |                              |                 |
| 111          | 0      | <                            |                 |

| ✓         | SKICKA | RADERA | ÖPPNA |
|-----------|--------|--------|-------|
| F4.xls    |        |        |       |
| v183.xls  |        |        |       |
| C.xls     |        |        |       |
| f2b.xls   |        |        |       |
| f4a.xls   |        |        |       |
| f2a.xls   |        |        |       |
| kv.xls    |        |        |       |
| oras.xls  |        |        |       |
| orca.xls  |        |        |       |
| Öppna med |        |        |       |
| Kalkylark |        | Office |       |
|           | 0      | <      |       |

| $\leftarrow$ |         |       | A P       | Ľ      | 5        | Å     | •••• |
|--------------|---------|-------|-----------|--------|----------|-------|------|
| Skri         | vskydda | d – c | let går i | nte    | att spar | ·     | ~    |
| fx           |         |       |           |        |          |       | ~    |
|              | J       | К     | L         | М      | N        | 0     | 1    |
| 0            |         |       | М         | 0.2610 | omont    |       |      |
| 8 ()         | ı D     | p     | Flow      | casu   | Position | Kv/C  | v    |
| 9            |         | S.    |           |        | Turns    |       |      |
| 10           | 9,41    | kPa   | 309,96    | l/h    | 5,5      | 1,010 | ٢    |
| 11           | 14,26   | kPa   | 1084,84   | l/h    | 5,5      | 2,872 | ł    |
| 12           | 10,93   | kPa   | 2445,94   | l/h    | 6,8      | 7,400 | ł    |
| 13           |         |       |           |        |          |       |      |
| 14           |         |       |           |        |          |       |      |
| 15           |         |       |           |        |          |       |      |
| 16           |         |       |           |        |          |       |      |
| 1/           |         |       |           |        |          |       |      |
| 10           |         |       |           |        |          |       |      |
| 20           |         |       |           |        |          |       |      |
| 21           |         |       |           |        |          |       |      |
| 22           |         |       |           |        |          |       |      |
| 23           |         |       |           |        |          |       |      |
| 24           |         |       |           |        |          |       |      |
| 25           |         |       |           |        |          |       |      |
| 26           |         |       |           |        |          |       |      |
| 27           |         |       |           |        |          |       |      |
| 28           |         |       |           |        |          |       |      |
| 29           |         |       |           |        |          |       |      |
| 31           |         |       |           |        |          |       |      |
| 32           |         |       |           |        |          |       |      |
| 33           |         |       |           |        |          |       |      |
| 34           |         |       |           |        |          |       |      |
| 35           |         |       |           |        |          |       |      |
| 36           |         |       |           |        |          |       |      |
| 37           |         |       |           |        |          |       |      |
| 38           |         |       |           |        |          |       |      |
| 39           |         |       |           |        |          |       |      |
| 40           |         |       |           |        |          |       |      |
| 42           |         |       |           |        |          |       |      |
|              | _       |       |           |        | 10       |       |      |
|              |         |       |           |        |          |       |      |

| 10:1                                                             | 9. 🌆 :sa: • |   |          |                 |       |  | ĩ    | 1 LTE2 41 | all 67 | % 💼 |            |
|------------------------------------------------------------------|-------------|---|----------|-----------------|-------|--|------|-----------|--------|-----|------------|
| $\leftarrow EVAB - Skrivskyddad \qquad A > \Box > < :$           |             |   |          |                 |       |  |      |           |        |     |            |
| Skrivskyddad – det går inte att spara ändringar i den här filen. |             |   |          |                 |       |  |      |           |        | ~   | <          |
| fx                                                               |             |   |          |                 |       |  |      |           |        | ~   |            |
|                                                                  | А           |   | В        | С               | D     |  | Е    |           | F      |     | _          |
| 7                                                                |             |   |          | Balancing proto | col   |  |      |           |        |     | $\bigcirc$ |
| 8                                                                | Valve       | O | oject    | Manufacturer    | Valve |  | Size |           | Dp     |     |            |
| 9                                                                | ID nr       |   |          |                 | Type  |  | DN   | 1         | kPa    |     |            |
| 10                                                               | EVAB_1      |   |          |                 | STV   |  | DN15 |           |        | 3   |            |
| 11                                                               | EVAB_2      |   |          |                 | STV   |  | DN25 |           |        | 1:  |            |
| 12                                                               | EVAB_3      |   |          |                 | STV   |  | DN32 |           |        | 2   | 111        |
| 13                                                               |             |   |          |                 |       |  |      |           |        |     |            |
| 14                                                               |             |   |          |                 |       |  |      |           |        |     |            |
|                                                                  |             |   | <b>7</b> | Ŷ               |       |  |      |           |        |     |            |

| 10:                                                   | 19 🖬                               | 92: •                              |            |                                                         |                          |         |                              |                   |                                            |                   | 😰 .ill 🕅                                         | <sup>≬ 46</sup> .⊪ 67           | 7% 💼                |   |
|-------------------------------------------------------|------------------------------------|------------------------------------|------------|---------------------------------------------------------|--------------------------|---------|------------------------------|-------------------|--------------------------------------------|-------------------|--------------------------------------------------|---------------------------------|---------------------|---|
| $\leftarrow$                                          | EVAB                               | - Skrivskydda                      | ad         |                                                         |                          |         |                              |                   | A S                                        | C                 | 9                                                | Ś                               | :                   |   |
| Skr                                                   | rivskyde                           | dad – det gå                       | r inte att | spara är                                                | ndringar                 | i den h | är filer                     | ۱.                |                                            |                   |                                                  |                                 | ~                   | < |
| fx                                                    | ;                                  |                                    |            |                                                         |                          |         |                              |                   |                                            |                   |                                                  |                                 | ~                   |   |
| _ <b>⊿</b>                                            | D                                  | E                                  | F          | G                                                       | н                        | - I     | J                            | К                 | L                                          | М                 | Ν                                                | 0                               | Ρ                   |   |
|                                                       |                                    |                                    |            |                                                         |                          |         |                              |                   |                                            |                   |                                                  |                                 |                     |   |
| 7                                                     |                                    |                                    |            | Setva                                                   | lue                      |         |                              |                   | Me                                         | easu              | rement                                           |                                 |                     | U |
| 7 8 9                                                 | Valve<br>Type                      | Size<br>DN                         | Dp<br>kPa  | Setva<br>Flow<br>I/h                                    | lue<br>Position<br>Turns | Kv      | Dp                           |                   | Me<br>Flow                                 | easu              | rement<br>Position<br>Turns                      | Kv/C                            | v                   | ſ |
| 7<br>8<br>9<br>10<br>11<br>12<br>13<br>14<br>15<br>16 | Valve<br>Type<br>STV<br>STV<br>STV | Size<br>DN<br>DN15<br>DN25<br>DN32 | Dp<br>kPa  | Setva<br>Flow<br>I/h<br>315,000<br>1200,000<br>2500,000 | lue<br>Position<br>Turns | Kv      | Dp<br>9,41<br>14,26<br>10,93 | kPa<br>kPa<br>kPa | Me<br>Flow<br>309,96<br>1084,84<br>2445,94 | l/h<br>l/h<br>l/h | rement<br>Position<br>Turns<br>5,5<br>5,5<br>6,8 | Kv/C<br>1,010<br>2,872<br>7,400 | V<br>KV<br>KV<br>KV |   |

|   | 10:1                                        | 9 🕨    | - SR •                 |                   |                              |                   |                   |                         |                |       |      |                     |    |         |      | û .ile | a) 46 ,ill 6 | 57% |   |
|---|---------------------------------------------|--------|------------------------|-------------------|------------------------------|-------------------|-------------------|-------------------------|----------------|-------|------|---------------------|----|---------|------|--------|--------------|-----|---|
|   | $\leftarrow$                                | EVAE   | 3 - Skri               | vsky              | ddad                         |                   |                   |                         |                |       |      |                     | A/ | Q       | U    | 9      | Å            | :   |   |
| < | Skr                                         | ivskyd | dad –                  | - det             | går inte                     | e att             | spara à           | andring                 | jar i          | den h | är f | len.                |    |         |      |        |              | ~   | < |
|   | fx                                          |        |                        |                   |                              |                   |                   |                         |                |       |      |                     |    |         |      |        |              | ~   |   |
| 0 | 4                                           | Ĩ      | J                      | к                 | L                            | М                 | Ν                 | 0                       | Ρ              | Q     | R    | S                   |    | Т       |      |        | U            | V   |   |
| U | 7                                           |        |                        | ( ,               | М                            | easu              | rement            |                         |                |       |      |                     |    |         | _    |        |              |     | U |
|   | 8                                           | KV     | Dp                     |                   | Flow                         |                   | Position          | KV/C                    | v              | Dpmin |      | Lambda              | т  |         | Rema | rks    |              |     |   |
|   | 9<br>10<br>11<br>12<br>13<br>14<br>15<br>16 |        | 9,41<br>14,26<br>10,93 | kPa<br>kPa<br>kPa | 309,96<br>1084,84<br>2445,94 | l/h<br>l/h<br>l/h | 5,5<br>5,5<br>6,8 | 1,010<br>2,872<br>7,400 | Kv<br>Kv<br>Kv |       |      | %<br>98<br>90<br>97 |    | erminai |      | ма     | nuai         |     | Ш |
|   |                                             |        | Ēţ                     | <b>Ĵ</b>          | <i>₹</i>                     | ¢۶                | Ŷ                 |                         |                |       |      |                     |    |         |      |        |              |     |   |

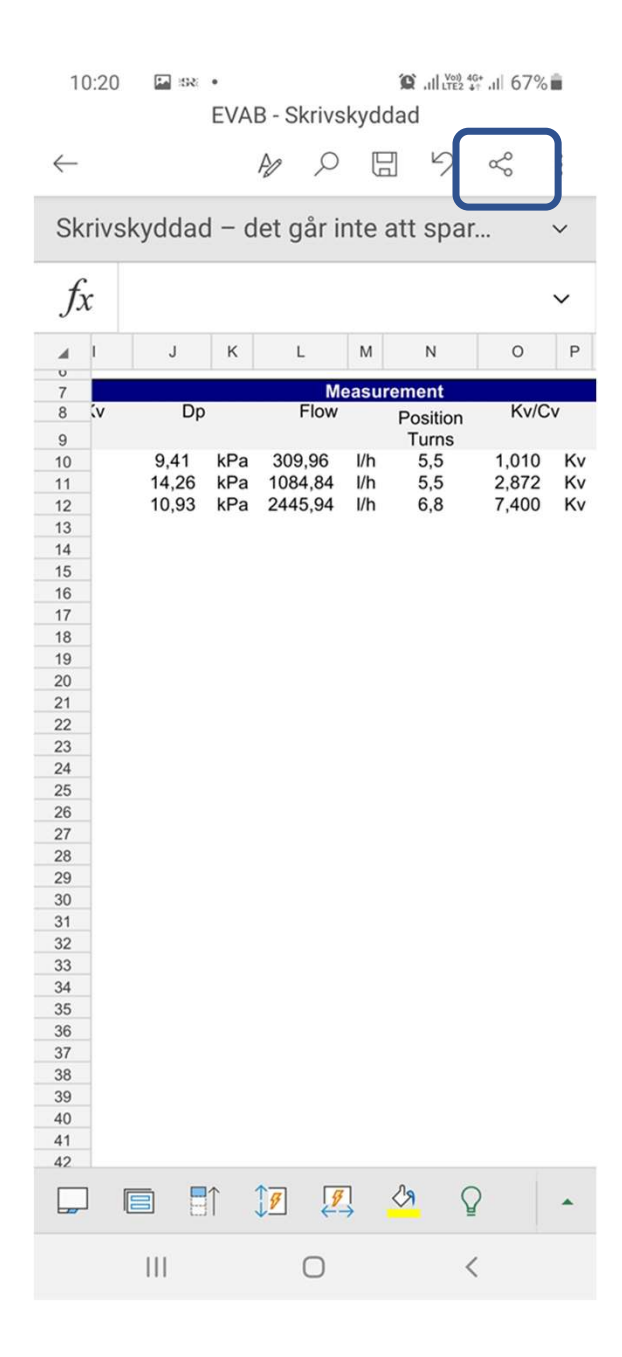

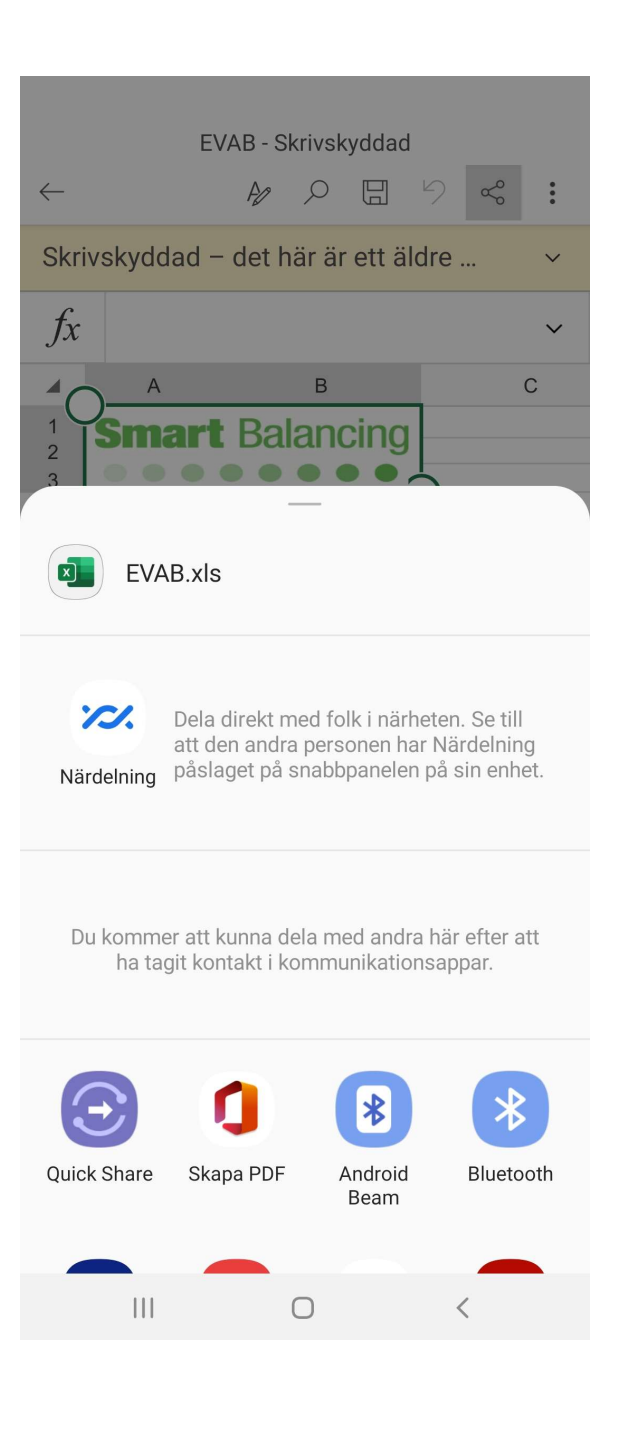

| Du komme<br>ha tag | –<br>r att kunna de<br>jit kontakt i kol | la med andra h<br>mmunikationsa | är efter att<br>appar.  |
|--------------------|------------------------------------------|---------------------------------|-------------------------|
| Quick Share        | Gmail                                    | <b>D</b><br>Skapa PDF           | Android<br>Beam         |
| Bluetooth          | Dela med<br>Dropbox                      | E-post                          | Konv. till<br>Adobe PDF |
| Alla appar         |                                          |                                 |                         |
| *                  | *                                        | **                              |                         |
| Android<br>Beam    | Bluetooth                                | Dela med<br>Dropbox             | E-post                  |
| M                  | L                                        | **                              |                         |
| Gmail              | Konv. till<br>Adobe PDF                  | Lägg till i<br>Dropbox          | Länkdelning             |
|                    |                                          | $\overline{\bigcirc}$           | 0                       |
| OneDrive           | Outlook                                  | Quick Share                     | Skapa PDF               |
| 111                | C                                        | C                               | <                       |

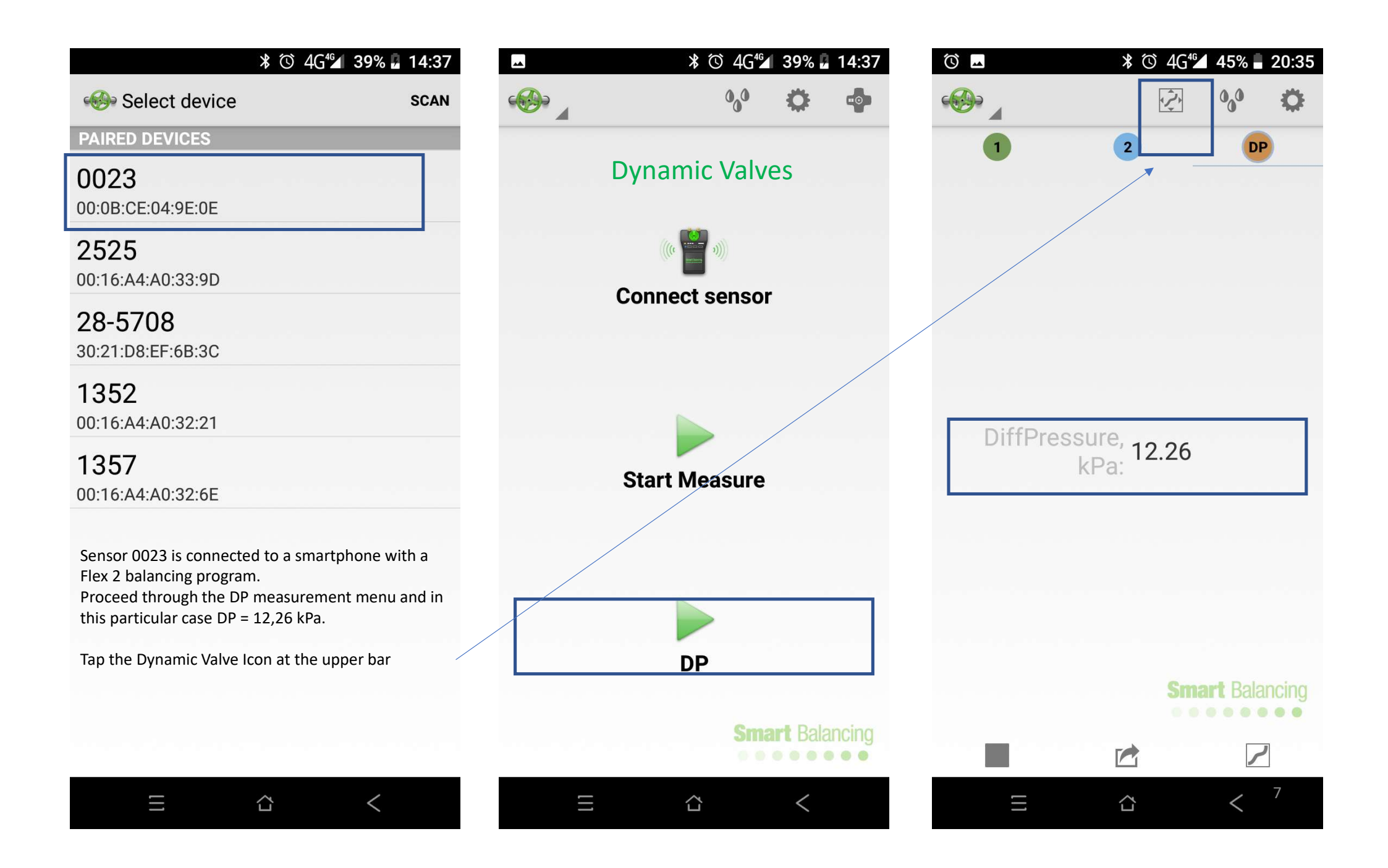

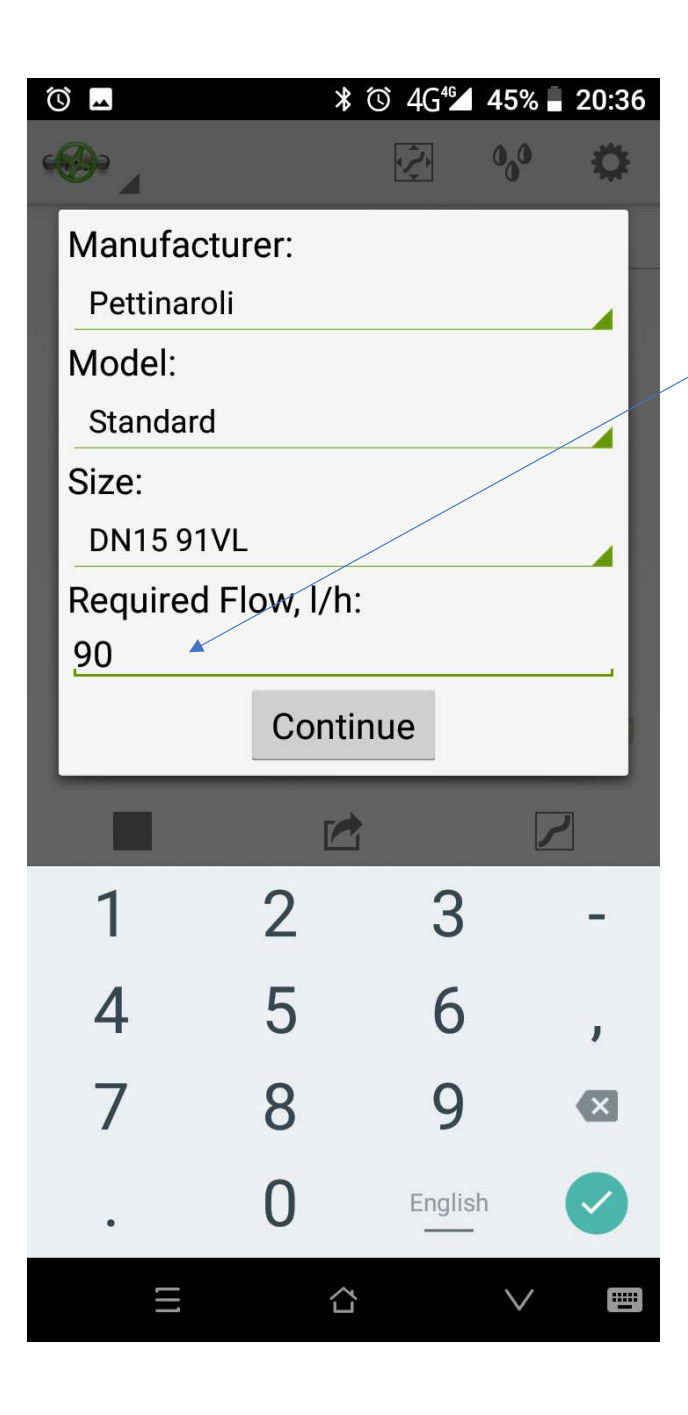

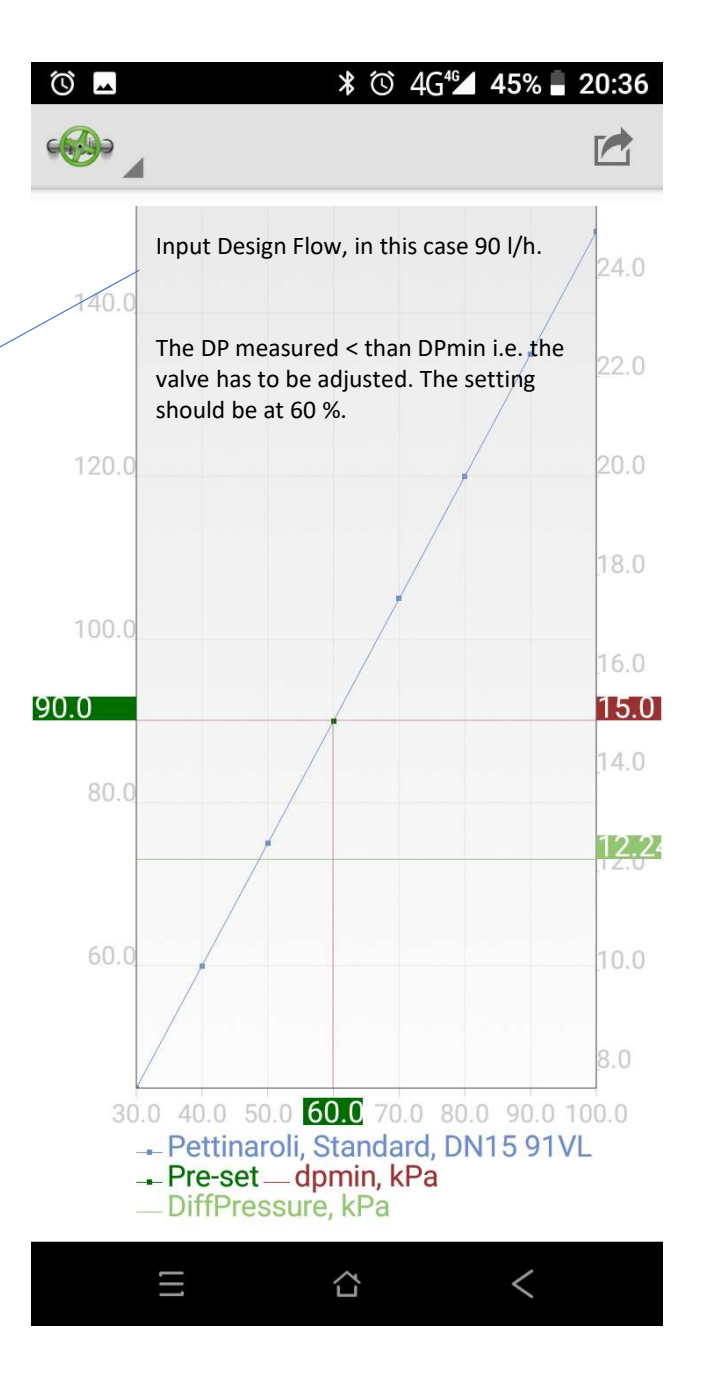

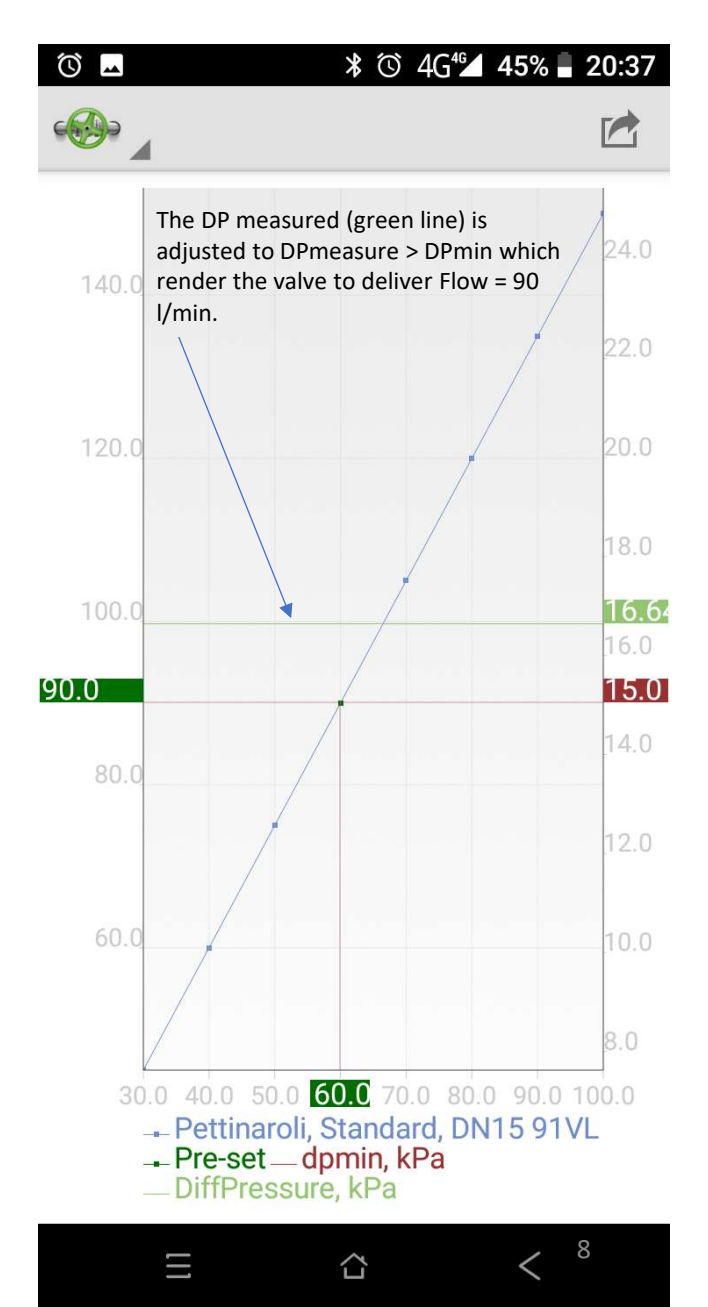

## Transfer files & Valve data

- 1. Connect the Smartphone to the PC via a USB Cable
- 2. Scroll down & tap at the notification menu
- 3. Change "Charge this device" into "Transfer files"

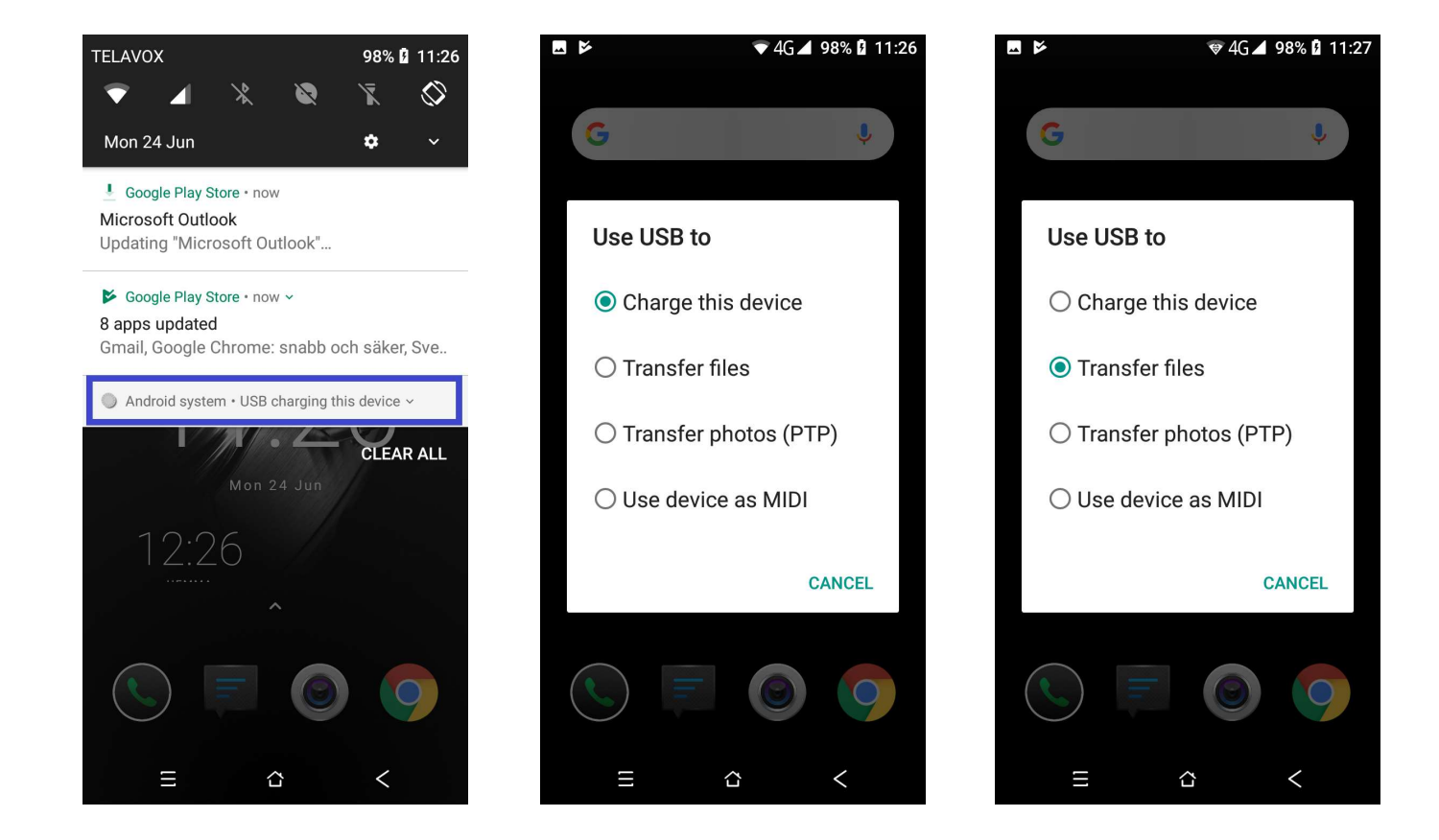

## Transfer files & Valve data

- 1. Internal shared storage at the smartphone opens
- 2. Synchronisation to the Smartbalancing PC Suite is automatically started

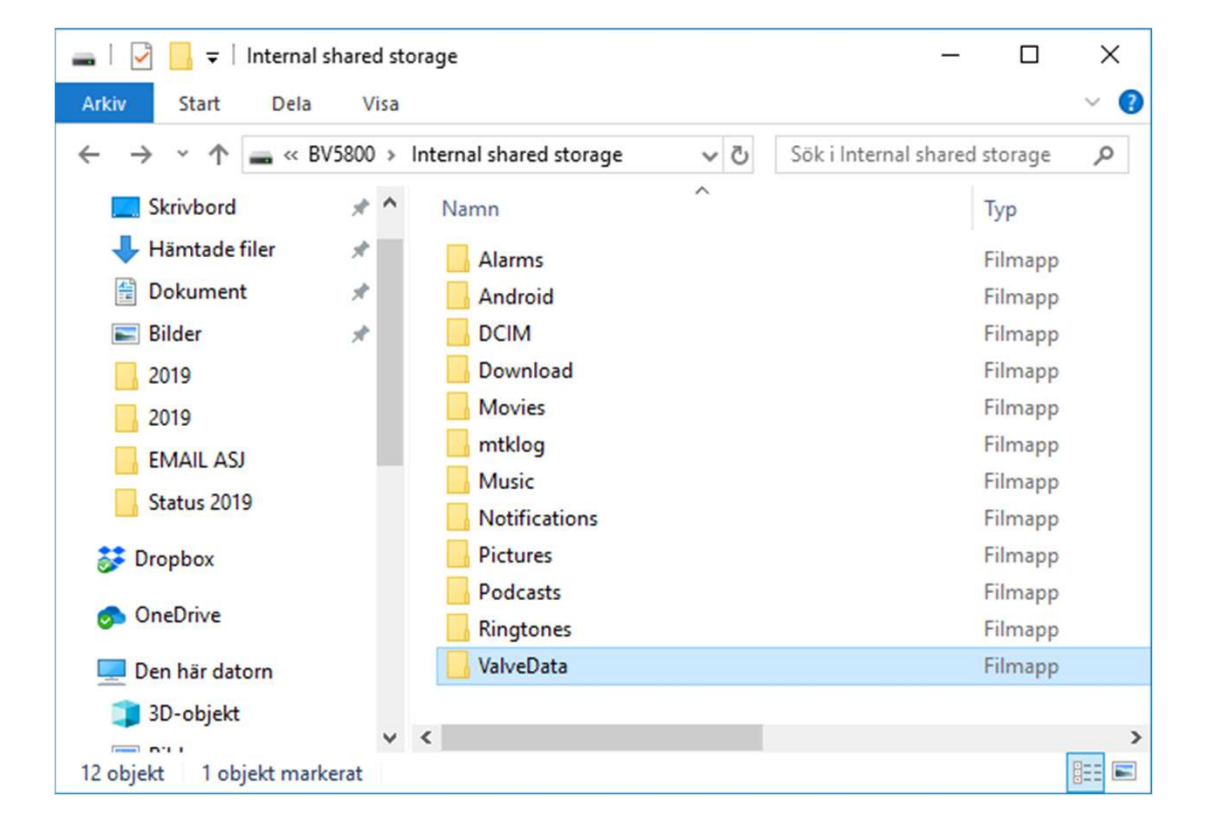

## DPT, combined DP & temperature measurement device

The DPT or contact thermometers are connected by cable at the left side of the measurement sensor.

T1 at the Red port

T2 at the Blue port

The DPT is a combined DP and temperature measurement device i.e. it is possible to measure DP and temperature in situ at the same time and at a specific measurement point.

Connect a DPT and a standard measurement needle at a balancing value at the IN - flow pipe and connect these to the DP and Red temperature port at the sensor.

Connect a second DPT at a balancing valve at the OUT – flow pipe and connect the DPT cable to the Blue temperature port. Connect a pressure tube to the second DPT.

Note; the pressure tubes have quick fit connectors who act as Open/Close valves. Open when connected to for instance to a DPT and Closed when not connected.

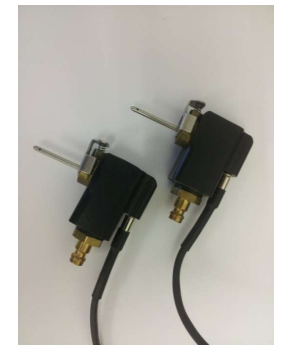

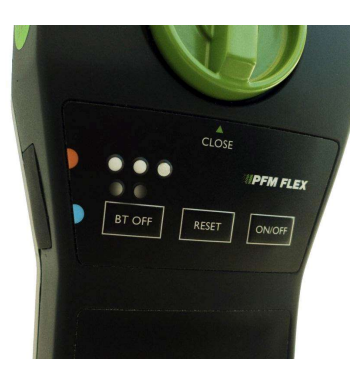

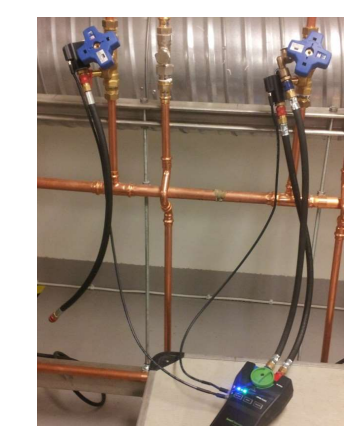